## **TUTORIALES** PYMEsign Cómo obtener en un archivo Excel el formulario de inscripción a materias (Joomla)

Ingresar al sistema con clave administrador y pulsar botón de "Log in" con los siguientes datos de usuario.

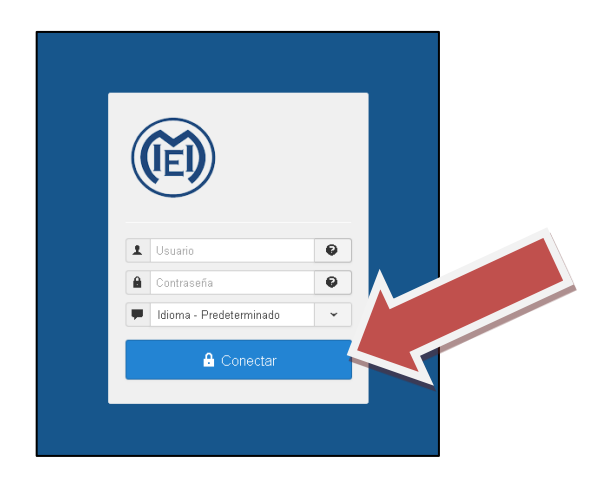

Una vez ya dentro del Panel de Control, se puede **Ingresar al formulario** "**Inscripciones exámenes**" ya existente: para ello, hay que ir a la herramienta, en la barra de arriba: *Componentes > ChronoForms5* 

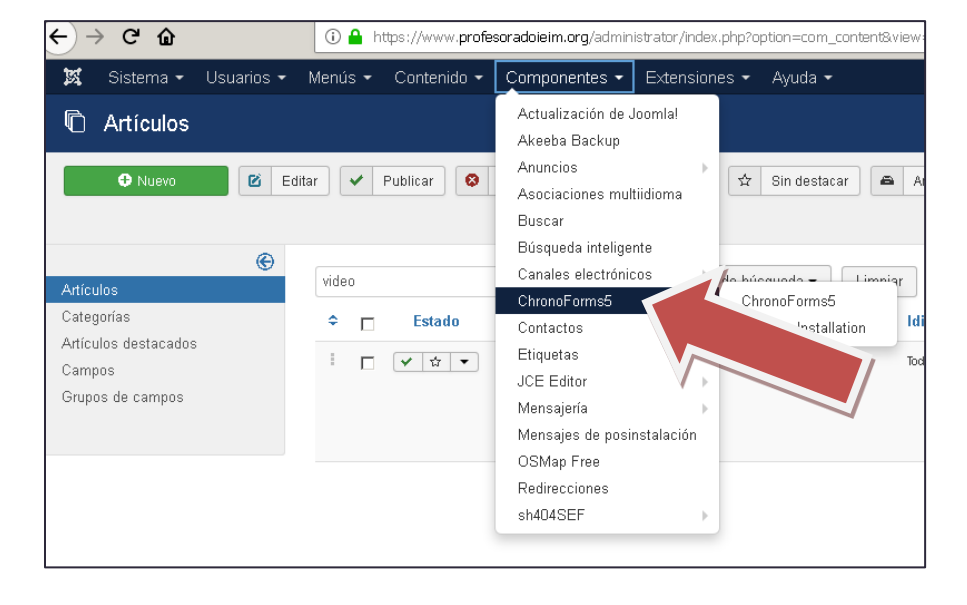

Luego hay que desglosar la **flecha** al lado del formulario **inscripcion-examenes** y tildar sobre esa ruta, como se muestra en la imagen de abajo:

| Forms N | New Simple                                                                                              | e Delete Copy Create table Backup Restord | e Install action Ins | tall language Demos Delete Cache S | K<br>ettings Vali   | date install       |
|---------|----------------------------------------------------------------------------------------------------|-------------------------------------------|----------------------|------------------------------------|---------------------|--------------------|
| Search  | forms                                                                                                   |                                           |                      |                                    |                     |                    |
|         | Form name 🗢                                                                                             | Diagnostics                               | Front View           | Connected Tables Form App \$       | Published           | Form ID<br>\$      |
|         | contacto                                                                                                | 0 issues 🗸 0 Notices 🗸                    | View Form            |                                    | 0                   | 2                  |
|         | inscripcion-examenes<br>Formulario con campos condicionales de acuerdo a la<br>elección del estudiante. | 0 issues 🗸 0 Notices 🗸                    | View Form            | w8ze3_chronoengine_chronoforms_dat | O<br>atable_inscrip | 3<br>cion-examene: |
|         | taines<br>Formulario correspondiente al módulo de inscripción a                                         | 0 Issues 🗸 0 Notices 🗸                    | View F               | •                                  | 0                   | 4                  |
|         |                                                                                                    |                                           |                      | 1                                  |                     |                    |

Al tildar allí, se abre una nueva ventana con el listado de inscripciones a materias. Para exportar excel, hay que tildar en botón de arriba **Backup table**.

| Dat | a listing         |                     |                                |                               |             |                                          |                         |                                               | View record                                                  | Colete                                     | Backup table | Backup r                                                    | ecords Car      | )<br>ncel    |
|-----|-------------------|---------------------|--------------------------------|-------------------------------|-------------|------------------------------------------|-------------------------|-----------------------------------------------|--------------------------------------------------------------|--------------------------------------------|--------------|-------------------------------------------------------------|-----------------|--------------|
|     | Nombre \$         | Apellido<br>\$      | Documento<br>de<br>identidad ≎ | Correo electrónico ≎          | Teléfono \$ | Año de<br>comienzo<br>de la<br>carrera ≎ | Profesorado<br>\$       | Taller de<br>definición<br>institucional<br>≎ | Psicología<br>del<br>desarrollo y<br>el<br>aprendizaje<br>\$ | Campo<br>de la<br>Práctica<br>Docente<br>¢ | in a         | Taller<br>de<br>lectura,<br>escritura<br>y<br>oralidad<br>¢ | Pedagogía<br>\$ | Corp<br>y Mc |
|     | Andrea            | Legal               | 94873458                       | Andy_vane_21@hotmail.com      | 1530501589  | 2017                                     | Educación<br>Inicial 1  |                                               | Fecha 1                                                      |                                            |              |                                                             | Fecha 2         |              |
|     | Diego             | Moreno              | 22222222                       | diegormoreno@gmail.com        | 47601044    | 2015                                     | Educación<br>Inicial 4  |                                               |                                                              |                                            |              |                                                             |                 |              |
|     | Magdalena         | Giménez<br>Martínez | 35983540                       | maga_gimenez@live.com.ar      | 21180024    | 2012                                     | Educación<br>Primaria 1 |                                               |                                                              |                                            |              |                                                             |                 |              |
|     | Macarena<br>Belen | Ramírez<br>Mones    | 38993902                       | macarena.brm@gmail.com        | 1535962810  | 2015                                     | Educación<br>Inicial 2  |                                               |                                                              |                                            |              |                                                             |                 |              |
|     | María<br>Belén    | Aparicio            | 41100335                       | maria_belen.1998@yahoo.com.ar | 47919818    | 2017                                     | Educación<br>Inicial 1  |                                               | Fecha 2                                                      |                                            |              |                                                             | Fecha 2         |              |
| -   | locofina          | luorez              | 39267680                       | losefinaiuarez62@amail.com    | 1554794436  | 2015                                     | Educación               |                                               |                                                              |                                            |              |                                                             |                 |              |

Guardar el archivo en su pc. Luego cambiar el nombre de la extensión del mismo a .txt. El sistema pide si desea modificar el nombre, poner "sí".

Luego, abrir excell, y desde allí abrir el archivo en formato txt (para poder seleccionarlo se deben visualizar "Todos los archivos"). Se abrirá una ventana, pulsar Siguiente.

| Asistente para importar texto - paso 1 de 3                                                 | <u>?</u> ×                                             |  |  |  |  |  |  |  |  |  |
|---------------------------------------------------------------------------------------------|--------------------------------------------------------|--|--|--|--|--|--|--|--|--|
| El asistente estima que sus datos son Delimitados.                                          |                                                        |  |  |  |  |  |  |  |  |  |
| Si esto es correcto, elija Siguiente, o bien elija el tipo de datos que mejor los describa. |                                                        |  |  |  |  |  |  |  |  |  |
| Tipo de los datos originales                                                                |                                                        |  |  |  |  |  |  |  |  |  |
| Elija el tipo de archivo que describa los datos con mayor precisión:                        |                                                        |  |  |  |  |  |  |  |  |  |
| Delimitados - Caracteres como comas o tabulaciones separan campos.                          |                                                        |  |  |  |  |  |  |  |  |  |
| O De ancho fijo - Los campos están alineados en columnas con espacios entre uno y otro.     |                                                        |  |  |  |  |  |  |  |  |  |
|                                                                                             |                                                        |  |  |  |  |  |  |  |  |  |
| Comenzar a importar en la fila: 1 🚊 Origen del archi                                        | vo: 65001 : Unicode (UTF-8)                            |  |  |  |  |  |  |  |  |  |
|                                                                                             |                                                        |  |  |  |  |  |  |  |  |  |
| Mis datos tienen encabezados.                                                               |                                                        |  |  |  |  |  |  |  |  |  |
| Vista previa del archivo D:\MELINA\prueba.txt.                                              |                                                        |  |  |  |  |  |  |  |  |  |
|                                                                                             |                                                        |  |  |  |  |  |  |  |  |  |
| 2 3 91cdf0198ce56bca4a34c91645c89243b55486bb 0                                              | "2017-09-26 13:59:08" Diego More 722                   |  |  |  |  |  |  |  |  |  |
| 3 4,53084d237d5953c9fac62lca32f6aclf922b55e5,0,                                             | "2017-12-01 22:59:59",, "Andrea "                      |  |  |  |  |  |  |  |  |  |
| 4 5,cc95bd0c30847c8d7d1c53a30980842759fce0c9,0,                                             | "2018-02-14 20:59:00",,Magda #z Ma                     |  |  |  |  |  |  |  |  |  |
| 56,c60d7a4ac35989ade3e55f3c57a9a41e3a91e1b1,0,                                              | "2018-02-14 22:16:26",,"Macart Ran                     |  |  |  |  |  |  |  |  |  |
|                                                                                             |                                                        |  |  |  |  |  |  |  |  |  |
|                                                                                             |                                                        |  |  |  |  |  |  |  |  |  |
|                                                                                             | Cancelar < Atrás <u>S</u> iguiente > <u>F</u> inalizar |  |  |  |  |  |  |  |  |  |

Luego hay que tildar el tipo de separadores de contenido: tildar por "comas" y se verá que se muestra el archivo, en vista previa de datos, como tabla (lo que implica que está correcta la selección).

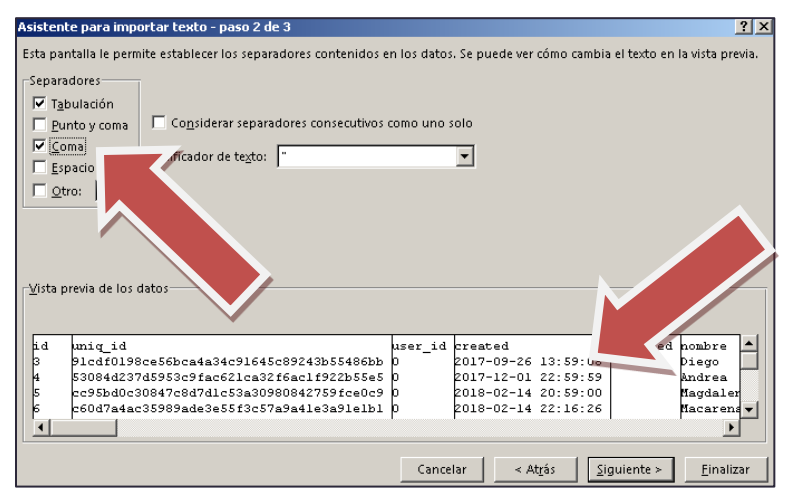

Colocar *Siguiente* y luego *Finalizar*. Y el archivo txt ya queda importado al excel en columnas. Vemos que a partir de la columna pei1\_a1, a2, a3, a4, etc...se an enumerando las distintas materias por código. Como está en la imagen siguiente en color amarillo:

|      | Autoguardado 🐑 🖫 5 • 🡌 • = pruebastot - Excel               |                        |           |                            |                |                             |                   |           |                     | Inic. :                       | ies. 💽                                   |            |                   |                                 |                                        |                                        |
|------|-------------------------------------------------------------|------------------------|-----------|----------------------------|----------------|-----------------------------|-------------------|-----------|---------------------|-------------------------------|------------------------------------------|------------|-------------------|---------------------------------|----------------------------------------|----------------------------------------|
| Ar   | chivo Inicio                                                | Insertar               | Diseño de | página F                   | órmulas I      | Datos Rev                   | isar Vista        | Comple    | mentos              | Ayuda Te                      | am ,∕⊃ įQu                               | é desea ha | cer?              |                                 |                                        | 년 Com                                  |
| Pe   | car<br>egar<br>v ≪                                          | alibri<br>I <u>S</u> + | • 11 • A  | ^ ∧* ≡ ≡<br><u>∧</u> ∗ ≡ ≡ | = »~.<br>∃ ⊡ ⊒ | 라 Ajustar ter<br>臣 Combinar | to<br>y centrar 🔹 | General   | •<br>€0 00<br>00 →0 | Formato D<br>condicional * co | Dar formato Estilos<br>omo tabla + celda | de Inserta | r Eliminar Format | ∑ Autos<br>↓ Rellen<br>⊘ Borrar | uma * A<br>ar* Z<br>* Orde<br>* yfiltr | 7 O<br>nar Buscary<br>ar* seleccionar* |
| Port | ortapapeles 🖬 Fuente 🖬 Alineación 🖬 Número 🖓 Estilos Celdas |                        |           |                            |                |                             |                   |           |                     |                               | Edición                                  |            |                   |                                 |                                        |                                        |
| N    | M1 • i × / fr peil_al                                       |                        |           |                            |                |                             |                   |           |                     |                               |                                          |            |                   |                                 |                                        |                                        |
|      | F                                                           | G                      | н         | I                          | J              | к                           | L                 | M         | N                   | 0                             | Р                                        | Q          | R                 | S                               | Т                                      | U                                      |
| 1    | nombre                                                      | apellido               | documento | email                      | telefono       | comienzo                    | profesorado       | pei1_a1   | pei1_a2             | pei1_a3                       | pei1_a4                                  | pei1_a5    | pei1_a6           | pei1_a7                         | pei1_a8                                | pei1_a9                                |
| 2    | Diego                                                       | Moreno                 | 22222222  | diegormorer                | 47601044       | 2015                        | Educación Ir      | nicial 4  |                     |                               |                                          |            |                   |                                 |                                        |                                        |
| 3    | Andrea                                                      | Legal                  | 94873458  | Andy_vane_                 | 1530501589     | 2017                        | Educación Ir      | nicial 1  | Fecha 1             |                               | Fecha 1                                  |            | Fecha 2           |                                 | Fecha 2                                | Fecha 2                                |
| 4    | Magdalena                                                   | Giménez Ma             | 35983540  | maga_gimer                 | 21180024       | 2012                        | Educación P       | rimaria 1 |                     |                               |                                          |            |                   |                                 |                                        |                                        |
| 5    | Macarena Be                                                 | Ramírez Mor            | 38993902  | macarena.br                | 1535962810     | 2015                        | Educación Ir      | nicial 2  |                     |                               |                                          |            | -                 |                                 |                                        |                                        |
| б    | María Belén                                                 | Aparicio               | 41100335  | maria_belen                | 47919818       | 2017                        | Educación Ir      | nicial 1  | Fecha 2             |                               |                                          |            | Fecha 2           |                                 |                                        |                                        |
| 7    | Josefina                                                    | Juarez                 | 39267680  | Josefinajuan               | 1554794436     | 2015                        | Educación Ir      | nicial 2  |                     |                               |                                          |            |                   |                                 |                                        |                                        |
| 8    | Josefina                                                    | Juárez                 | 39267680  | Josefinajuan               | 1554794436     | 2015                        | Educación Ir      | nicial 3  |                     |                               |                                          |            |                   |                                 |                                        |                                        |
| 9    | Ana belen                                                   | Modarelli              | 31423662  | beci09@hoti                | 1544024394     | 2014                        | Educación Ir      | nicial 2  |                     |                               | _                                        |            |                   |                                 |                                        |                                        |
| 10   | yamila                                                      | Loiacono               | 34452904  | yamilaloiaco               | 1568666426     | 2016                        | Educación Ir      | nicial 2  |                     |                               |                                          |            |                   |                                 |                                        |                                        |
| 11   | Magalí                                                      | Roldán                 | 36937610  | Imroldan@ie                | 47102372       | 2017                        | Educación Ir      | nicial 1  |                     |                               | Fecha 1                                  |            | Fecha 2           |                                 |                                        |                                        |
| 12   | Romina nata                                                 | Lopez                  | 32051599  | Rominanatal                | 47660472       | 2017                        | Educación Ir      | nicial 1  |                     |                               | Fecha 2                                  |            |                   |                                 | Fecha 2                                |                                        |
| 13   | Micaela nata                                                | Flores                 | 37346888  | Flores.natali              | 1133552965     | 2015                        | Educación Ir      | nicial 1  | Fecha 2             |                               |                                          |            |                   |                                 |                                        |                                        |
| 14   | Daniela                                                     | Gomez                  | 35657976  | Dagostina.go               | 1164611648     | 2017                        | Educación Ir      | nicial 1  | Fecha 2             |                               | Fecha 1                                  |            | Fecha 2           |                                 |                                        |                                        |
| 15   | Camila                                                      | Ricagno                | 39100595  | ricagno14@g                | 1160172439     | 2015                        | Educación P       | rimaria 2 |                     |                               |                                          |            |                   |                                 |                                        |                                        |
| 16   | Camila                                                      | Ricagno                | 39100595  | ricagno14@g                | 1160172439     | 2015                        | Educación P       | rimaria 3 |                     |                               |                                          |            |                   |                                 |                                        |                                        |

Esa fila desde el primer código de materia se debe reemplazar por la que está en el archivo que se descarga desde el sector Tutoriales del sitio Integral (yendo desde *Uso interno*). Debajo del video que relata este mismo manual, hay que abrir el excel donde dice **Descargar modelo excel** (como se muestra a continuación). Y en ese archivo, una vez abierto, se copia la fila de materias y se pega en el archivo anteriormente descargado del gestor de administración.

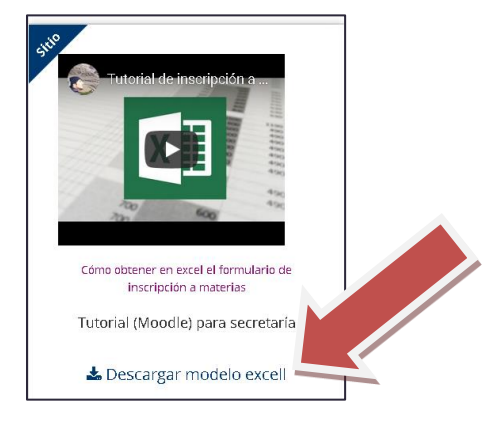

Por último, y una vez reemplazada esa línea de materias, recordar que el archivo editado desde excel (que estaba con extensión cambiada a .txt), hay que guardarlo en formato excel (extensión xls o xlsx).

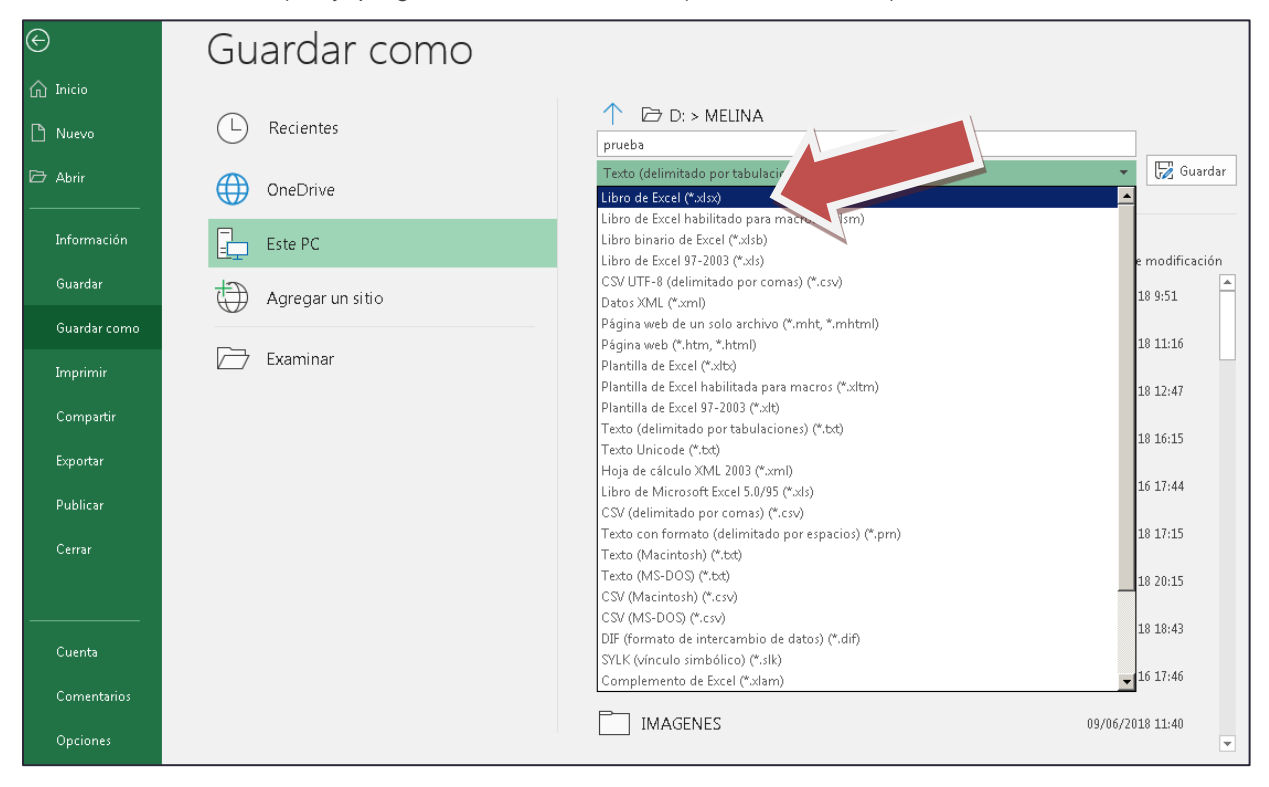